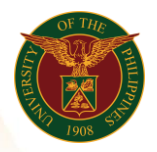

## QUICK GUIDE

## Adding Element / Entries in Personal Record Version 1.0

- 1. Pre-requisite • UIS Account
- 2. Log in to <u>https://uis.up.edu.ph</u>
  - Enter UIS credentials (username and password) > Login button
- 3. UIS Home Page > Main Menu
  - UPS HR Information System > People > Enter and Maintain > Alter date if needed > Input Assignment Number > Assignment > Entries

---

## 4. Choose Regular Days

- $\circ$  Click on the blank field I
- Click New button on the upper left ➡
- Type %Regular%Days
- Press enter/ tab button
- Input Number of Days
- Input Effective Date
- 。 Click Save 🖉

| - A3. | Element E        |                             |                            |                           |             |       |
|-------|------------------|-----------------------------|----------------------------|---------------------------|-------------|-------|
|       |                  |                             | Proc                       | Davs                      | 11          |       |
|       | Period           | 7 2020 Semi-Month (01-APR-2 | 020 - 1 <u>R</u> ec        | Effective Date            | 15_APP_2020 |       |
|       | Classification   |                             | ○ <u>N</u> on              |                           |             |       |
|       |                  |                             | <ul> <li>● Both</li> </ul> |                           |             |       |
|       |                  | December                    |                            |                           |             |       |
|       | Elomont Namo     | Processing                  | Costing                    |                           |             |       |
|       | Emergency Allow  | ance Nonrecurring           | Costing                    |                           |             | -2020 |
|       | Regular Days     | Nonrecurring                |                            |                           |             | -2020 |
|       | Monthly Solony E | acia Deputring              |                            |                           |             | -2020 |
|       |                  | asis Recurring              |                            |                           |             |       |
| Sa    | Salary Into      | Recurring                   |                            |                           |             |       |
|       | Salary Pay Meth  | od Recurring                |                            |                           |             |       |
|       | Tax Deduction V  | at Recurring                |                            |                           |             |       |
|       | UPS ICS Philhea  | Ith Recurring               |                            |                           |             |       |
|       |                  |                             |                            |                           |             |       |
|       |                  |                             |                            |                           |             |       |
|       | 1                |                             |                            |                           |             |       |
|       |                  |                             |                            | Further Entry Information |             |       |
|       |                  |                             |                            | Date Earned               |             |       |
|       |                  |                             |                            | Original Date Earned      |             |       |
|       |                  |                             |                            | Payee Details             |             |       |
|       | Entry Values     | Balance Grossup             |                            | Processing Priority       | 499         |       |
|       | L                |                             |                            |                           |             |       |

Office of the Vice President for Development **Information Technology Development Center** Human Resources Information System hris@up.edu.ph